## Получение сертификата

1. Выбираем сертифицированную программу. На ней будет знак отличия и в верху будет надпись: «Принимаем по сертификату». Далее прокручиваем роликом вниз программы. Доходим до раздела «Подгруппы для реализуемой программы».

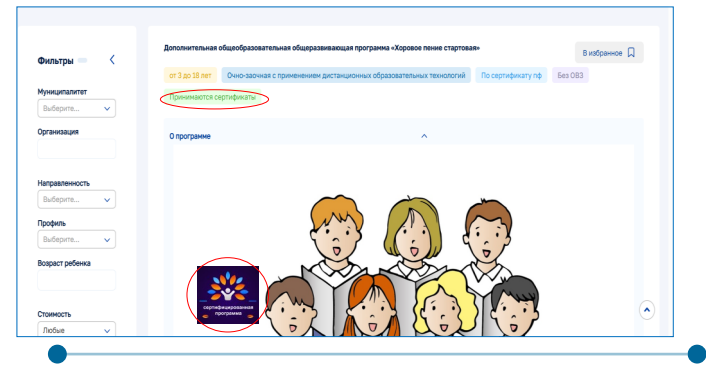

2. Если по программе работает несколько педагогов, выбираем того, кто интересует именно вас. Далее наводим курсор на значок «Подать заявку» и нажимаем.

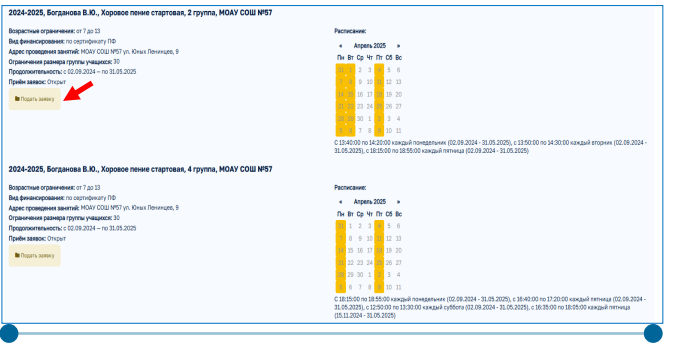

3. Далее в заявке появиться, что нужен сертификат. В окошке где показаны дети нажимаем на «Получить

| poctos             | Q D Device no xaprometer >                                                                                                    |
|--------------------|----------------------------------------------------------------------------------------------------|
|                    |                                                                                                    |
|                    |                                                                                                    |
| Главная            | Coproduceru ) Fogarea samore                                                                                                    |
| Профиль            | Подача заявки для зачисления в подгруппу программы, реализующей                                                                    |
| Дети               | сертификаты                                                                                                    |
| Избранное          |                                                                                                    |
| История просмотров | Образовательная организация: Муниципальное автононное учреждение дополнительного образования "Центр внешкольной работы "Подросток" |
| Днеаники           | Программа:<br>Дополнительная общообразовалельная общоразвязающая поограмма. «Мысли и говори красиво стартовая»                     |
| Сертификаты        | Destructure 2024-2025 "Murrier a reasona anavero" controlada Persenauciona B.C. 2 murtea                                           |
| Заявки на обучение |                                                                                                    |
| Узедомления        | Зайцев Даниит Микайлович<br>Нет сертификата.                                                                                       |
| Выход              | Platywra cegtradwrat                                                                                                    |
|                    | Salues Bangne Modiloosa<br>Cemidwatt 500103051<br>Roath-salwey                                                                     |
|                    | Sahares Bapesos Minsihopina                                                                                                    |

4. После проверки заявления специалистом

муниципального опорного центра принимается решение о выдаче сертификата дополнительного образования.

После того, как появится сертификат, можно подать заявку на программу.

| - 🕲 🖒 🔒 dop.edu.orb.ru | Навигатор дополнительного образования Оренбургской области 🛛 🕅 🖗 75% 🗄 🛓                                                          |
|------------------------|----------------------------------------------------------------------------------------------------|
| ОРЕНБУРГСКАЯ ОБЛАСТЬ   | Павиан О сертерикате Постанцинан услуг Картитена. Родителен Обратная санон 🌢                                                      |
| Подросток              | Q (2) Rowce no wapterees > (2) Rowce no waptere >                                                                                 |
|                        |                                                                                                    |
|                        |                                                                                                    |
| 🝙 Главная              | estadeana b intheasanas                                                                                                    |
| д Профиль              | Подача заявки для зачисления в подгруппу программы, реализующей                                                                   |
| : Дети                 | сертификаты                                                                                                    |
| 📃 Избранное            |                                                                                                    |
| 🚊 История просмотров   | Образовательная организация: Мунципальное запононное учреждение дополнительного образования. Центр внешкольной работы. Подросток" |
| Днеаники               | Программа:<br>Дополнительная общеобразовательная общеразвивающая программа «Мисли и говори красиво стартован»                     |
| Сертификаты            | Подгруппа: 2024-2025 "Мисли и говори красиво" стартовая, Решетникова В.С., 2 группа                                               |
| 💭 Заявки на обучение   |                                                                                                    |
| 💟 Уредомления 🚷        | Sanger galward Mikkanopen<br>Her cegnudukara,                                                                                     |
| -э) Выход              | London and California                                                                                                    |
|                        | Johans Bangoo Mosolotond<br>Opinopixar: 50705003                                                                                  |
|                        | Salvara Bososa Minalinowa<br>Ospinowicz: 50/20309 Produktional Posteria Seenay                                                    |

По всем интересующим вас вопросам вы можете обратиться к педагогу того творческого объединения, в которое вы хотите записать своего ребенка.

Муниципальный опорный центр:

Курочкина Оксана Александровна – заведующий отделом, куратор по Навигатору дополнительного образования Оренбургской области,

тел. 43-50-85 эл. почта: rmc\_oren@mail.ru

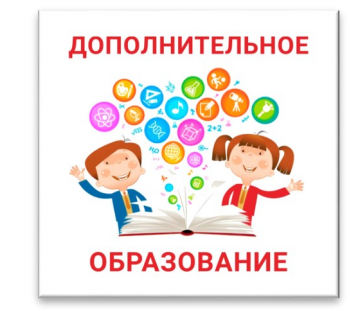

МУНИЦИПАЛЬНОЕ АВТОНОМНОЕ УЧРЕЖДЕНИЕ ДОПОЛНИТЕЛЬНОГО ОБРАЗОВАНИЯ «ЦЕНТР ВНЕШКОЛЬНОЙ РАБОТЫ «ПОДРОСТОК»

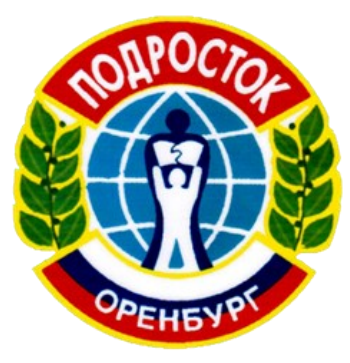

Инструкция по регистрации ребенка на портале Навигатор

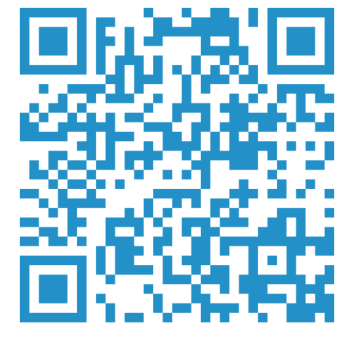

НАВИГАТОР

Навигатор дополнительного образования детей Оренбургской области (далее – Навигатор) создан для помощи родителям выбрать направления развития своих детей (секции, кружки, творческие объединения) и подать онлайн-заявку на обучение по выбранной программе.

## Для подачи онлайн-заявки на обучение родителю необходимо выполнить следующие действия:

1. Войти на сайт «Навигатор, используя пиар код на титульном листе или в интернете поисковую строку браузера или . Набираем в поисковой строке «Навигатор дополнительного образования детей Оренбургской области» и нажимаем найти. Далее заходим в первую ссылку.

2. Также можно зайти по ссылке на программу,

которую высылают педагоги.

3. Нажимаем на значок «Войти»

4. Далее на экране появится окошко «Войти», «Войти для ОО», наводим курсор и нажимаем на «Войти»

5. В появившемся окошке «Личный кабинет», нажимаем на «Вход через ГИС ЕЛК»

6. На экране у нас появится окошко ГОСУСЛУГИ. Нужно вести свой логин и пароль от госуслуг и нажать

«ВОЙТИ»

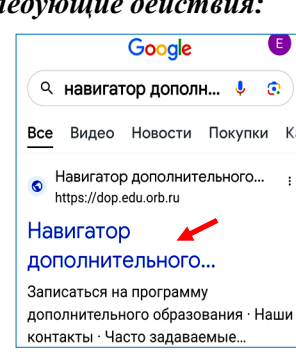

https://clck.ru/3LEw6f

ОРЕНБУРГСКАЯ ОБЛАСТЬ

Ропитолом

ОРЕНБУРГСКАЯ ОБЛАСТЬ

О сертификате

Личный кабинет

госуслуги

Не удаётся войти?

Зарегистрироваться

Телефон / Email / СНИЛС

Восстановить

Обратира сваза

Поставщикам услу

Обратная связь

Главная

Картотека

Войти за

Главная

Картотека

•) Войти 🔺

• Вход для ОО

Вход через ГИС ЕЛК

ойти

7. В поисковой строке вводим название программы, на которую хотим подать заявку.

8. Выбираем программу, из найденных в поиске, нажимаем на её название. Вам будет представлена информация о выбранной программе, например, «Народное пение»

9. Если вы зашли по ссылке, которую вам прислал педагог, то прокручиваем роликом вниз программы. Доходим до раздела «Подгруппы для реализуемой программы»

10. Если по программе работает несколько педагогов, выбираем того, кто интересует именно вас. Далее наводим курсор на значок «Подать заявку» и нажимаем.

| Начните вводить программу, организацию 🔾                                                                                                    |
|----------------------------------------------------------------------------------------------------|
| <ul> <li>Б) Поиск по картотеке &gt;</li> </ul>                                                                                                    |
| Поиск по карте >                                                                                                    |
| Личный кабинет                                                                                                    |
| Å                                                                                                    |
| Профиль                                                                                                    |
|                                                                                                    |
|                                                                                                    |
|                                                                                                    |
| Народное пение Q                                                                                                    |
| Возможно, Вы ищете программу:                                                                                                    |
| Дополнительная общеобразовательни                                                                                                    |
| дологии тельная общеооразовательная общер<br>ДООП "Народное пение"                                                                                                    |
|                                                                                                    |
| Личный кабинет                                                                                                    |
|                                                                                                    |
| Деполнительная ебщеобразовательки В избранное Д                                                                                                    |
| or 3 go 18 mer Oreaan Excgovernoo Eeo 083                                                                                                    |
| О программе                                                                                                    |
|                                                                                                    |
| Программа орнектирована на форморование основ<br>нужнольной культурк унацияся, вослитание<br>экоционально-полаконтонного опоцовных и импероа<br>и родина страна, её игранальной культуре и нарадеан<br>традицием, обучение технике народного ления. |
| ОРЕНБУРГСКАЯ ОБЛАСТЬ =                                                                                                    |
| anticida Tuccaultaria di Indefensio                                                                                                    |
| Подгрупты для реализуеной прогремны ^<br>2024-2025, Канавченко К. В., Народное<br>пение, 4 инд., МОАУ "СОШ № 51"                                                                                                    |
| Возрастные ограничения: от 7 до 15<br>Вид финансирование: бюджитное                                                                                                    |
| Преподаватели:<br>Канавченко Кристина Владимировна<br>Анавченко Кристина Владимировна                                                                                                    |
| наунс проведения занятии: MOAV "COШ № 51", пр-кт<br>Гагарина, 44/4<br>Ограничения размера группы учацияся: 1                                                                                                    |
| продолжительносты: с 02.09.2024 — по 35.05.2025<br>Приём заявок: Открыт                                                                                                    |
| Расписание:                                                                                                    |
| « Аграль 2025 »<br>Пн Br Cp Чr Пr C6 Bc                                                                                                    |
|                                                                                                    |

2024-2025 Ka

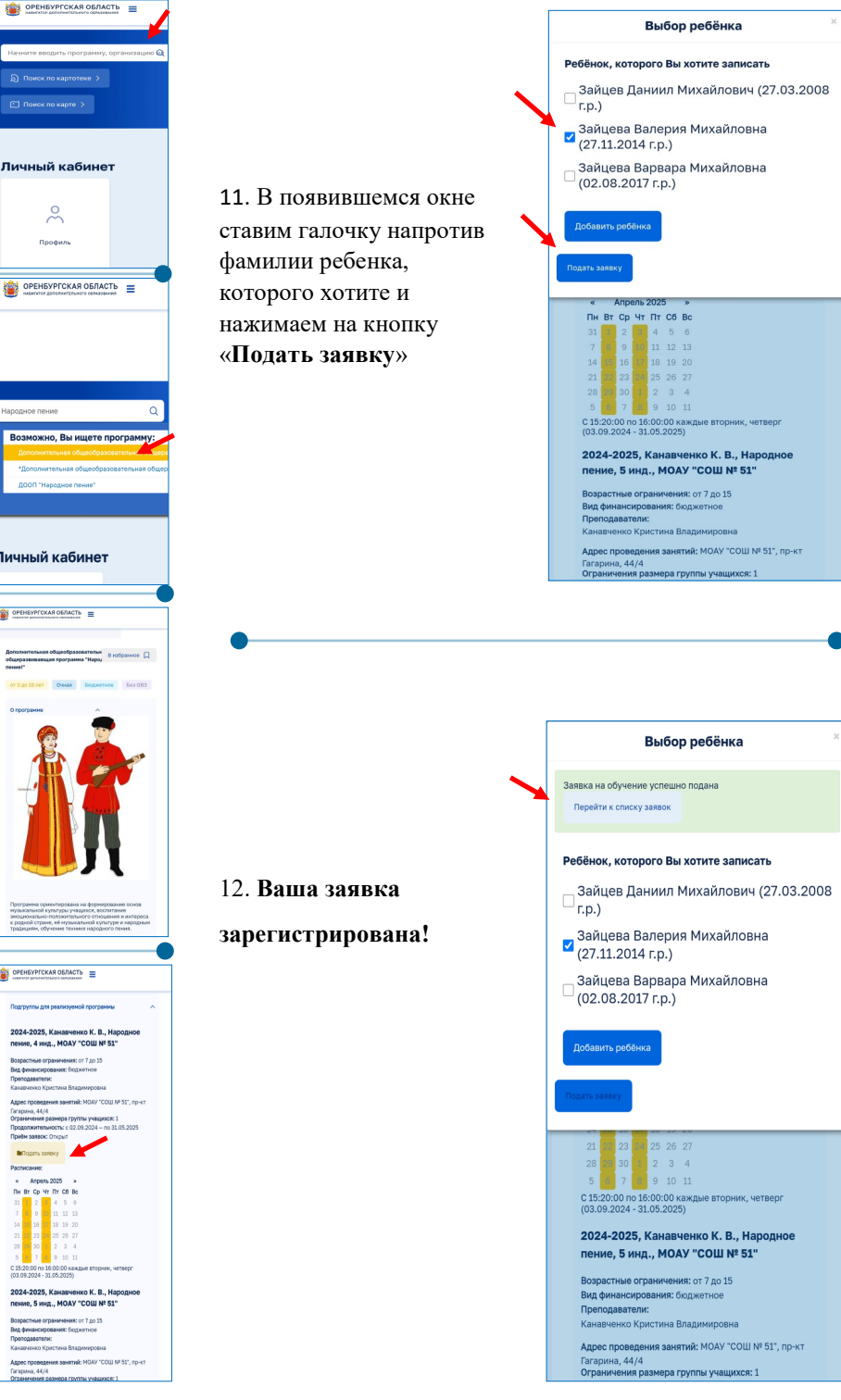